### **Downloading the Kindle App**

# <u>Before You Begin:</u>

- <u>For Mac or iOS Users</u> download the app through the Apple Store.
- <u>For Android Users</u>, download the Kindle App using Google's *Google Play Store*. Please make sure that you have your Gmail and password information prior to downloading the app. If you don't have one you can register for free at: <u>https://www.gmail.com/mail/help/intl/en/about.html?utm\_expid=1737704-2.2dC\_fH0vQ-uyomE2YhRX3Q.0</u>.

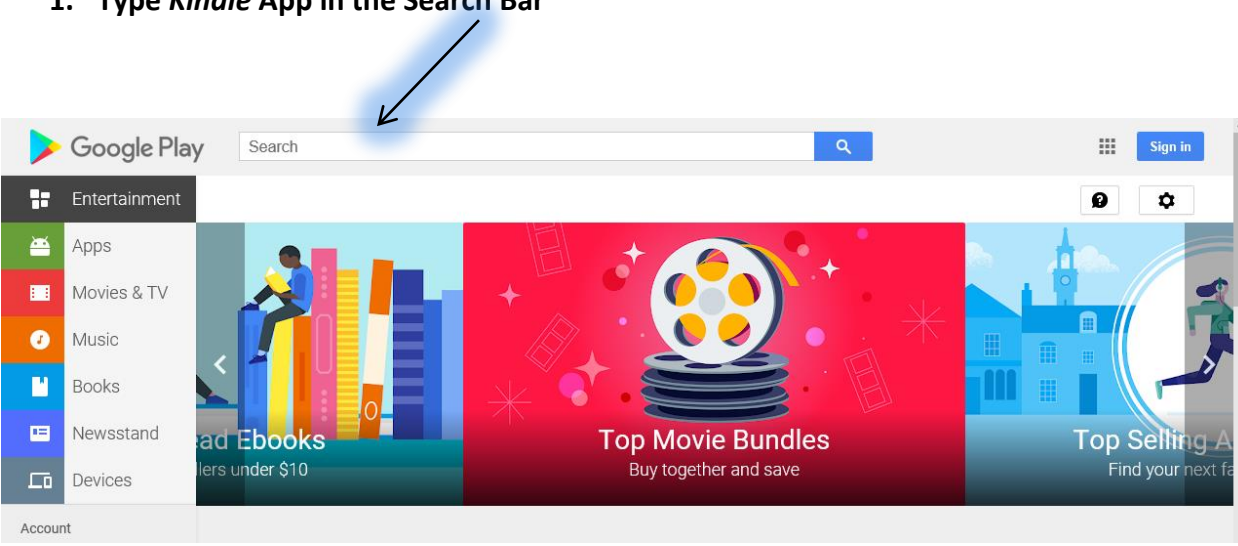

#### 1. Type Kindle App in the Search Bar

#### 2. Select the Amazon Kindle icon.

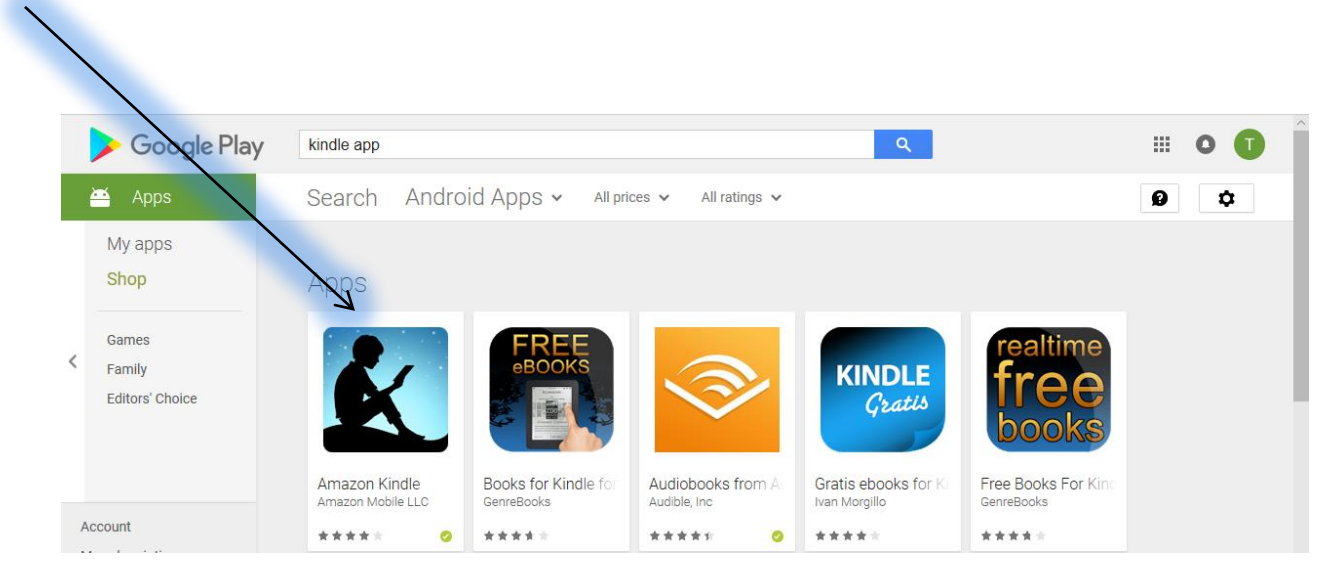

# 3). Click Install.

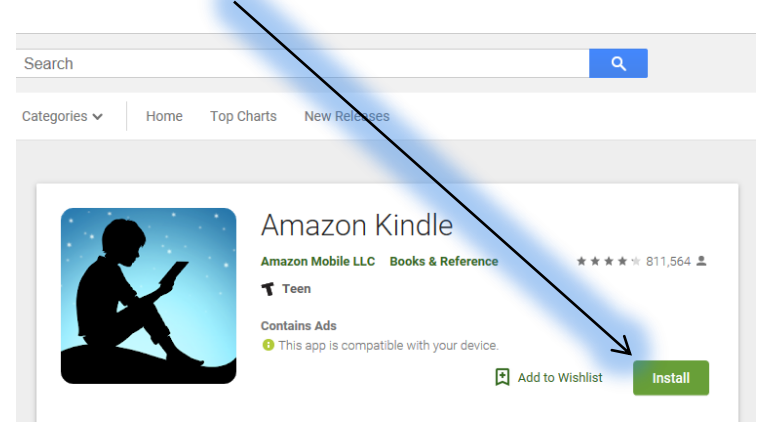

4). Kindle App may ask you to verify your email password

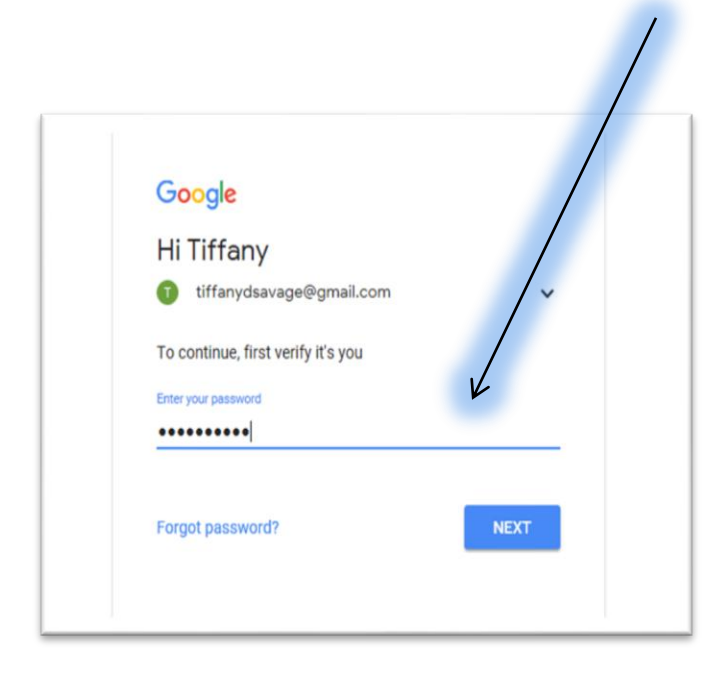

5). *Kindle* will then ask you permission to access some of your files, click install once again.

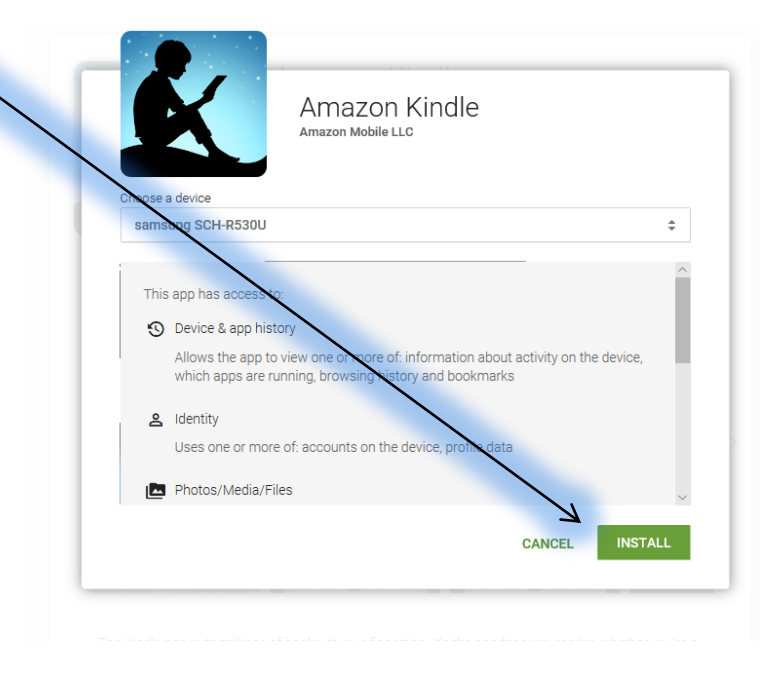

6). A box will appear stating that the app has been installed successfully. Do this for each device you will be accessing the content on.

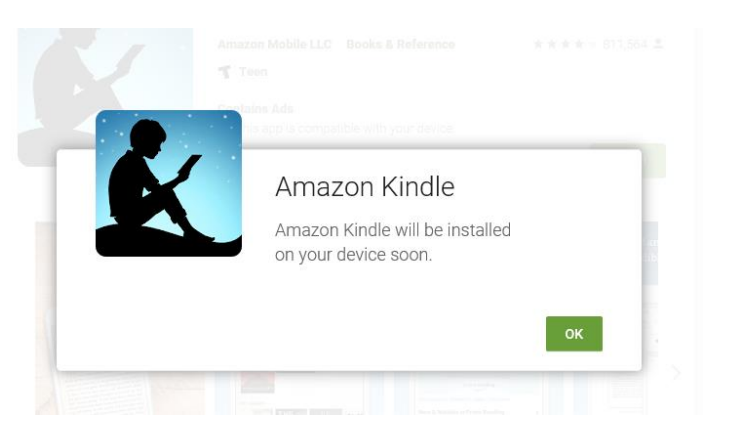

\*At this point you should have access to the OverDrive and Kindle App.